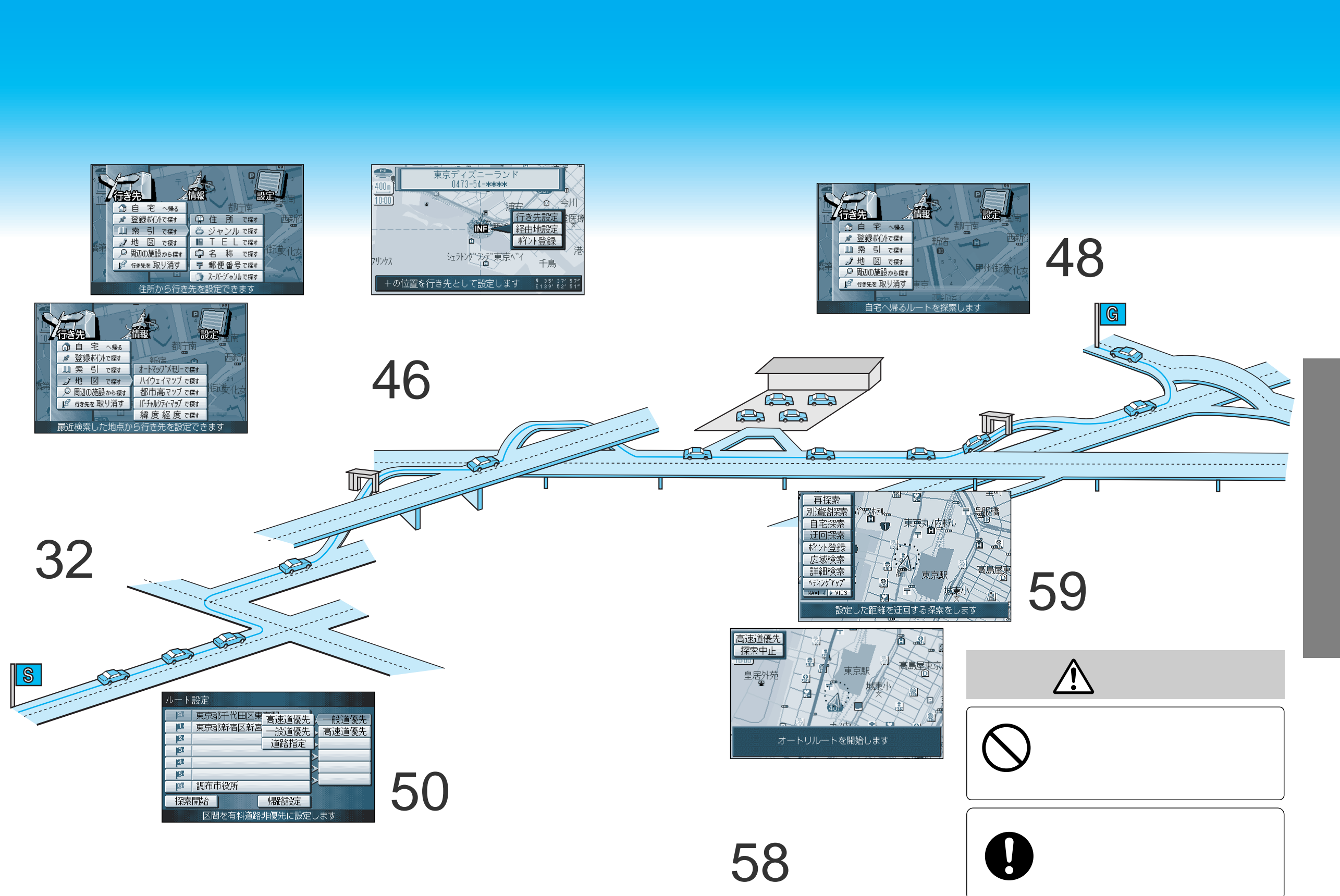

## 行き先を探す

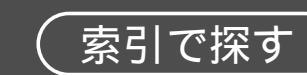

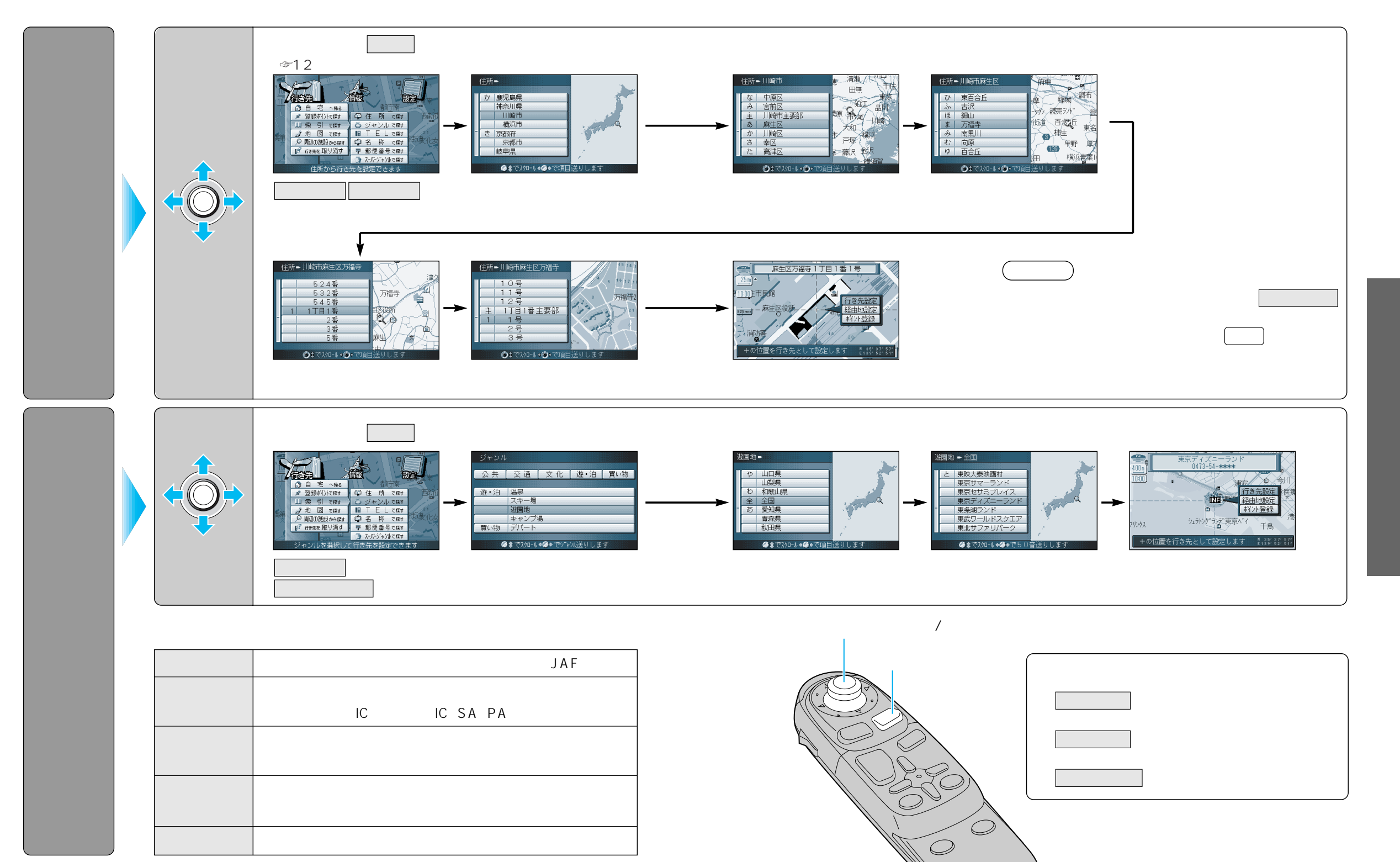

## 行き先を探す

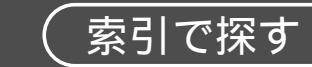

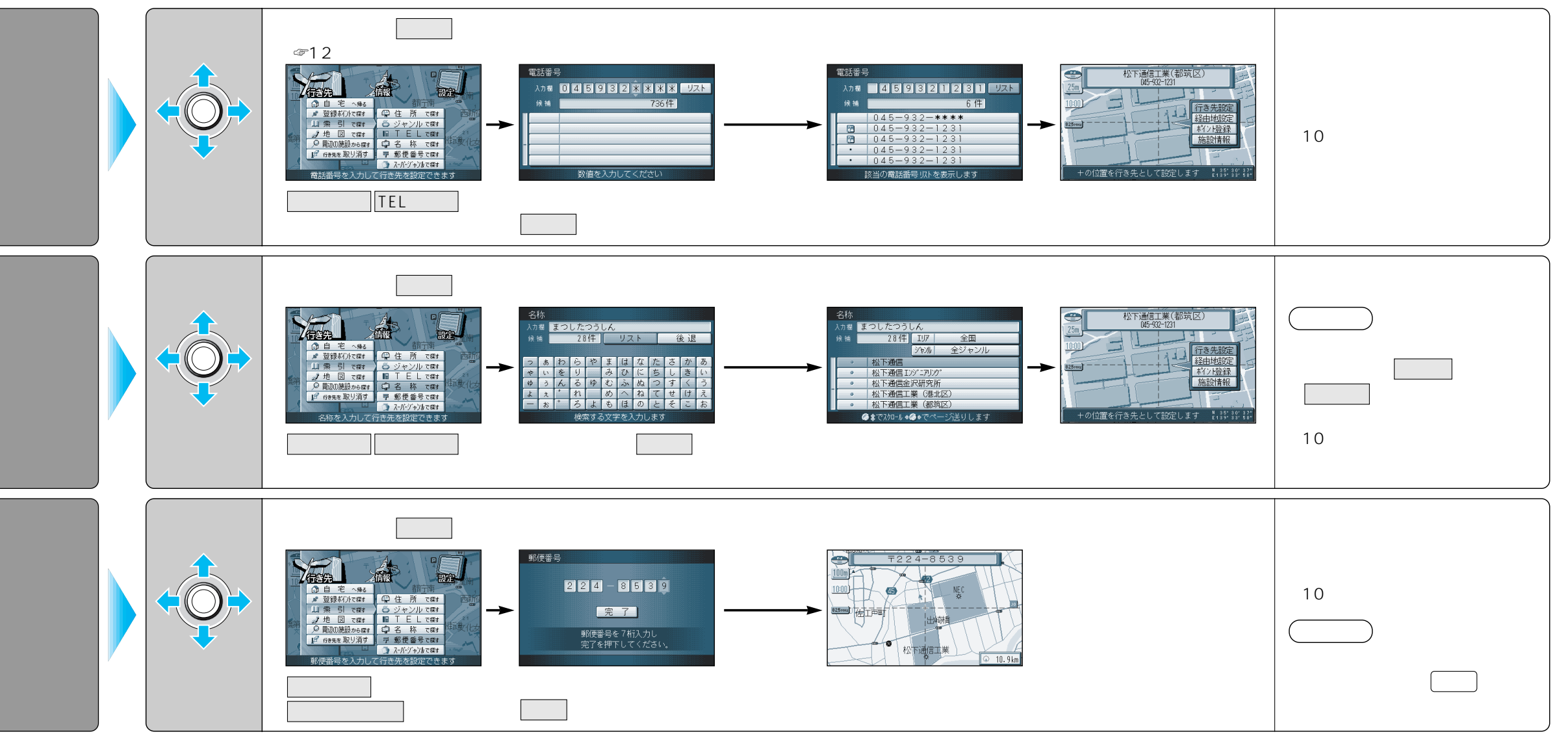

ジョイスティック/実行

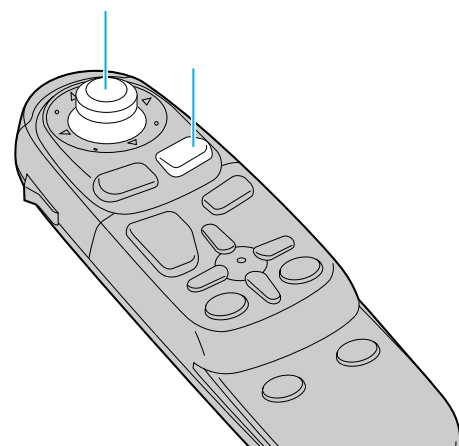

## 10キーで文字を入力する

| 1 | あいうえおぁいうぇぉ | 7  | まみむめも   |
|---|------------|----|---------|
| 2 | かきくけこ      | 8  | やゆよゃゅょ  |
| 3 | さしすせそ      | 9  | らりるれろ   |
| 4 | たちつてとっ     | 0  | わをん゜゛ー  |
| 5 | なにぬねの      | 検索 | 入力完了    |
| 6 | はひふへほ      |    | カーソルの移動 |

押すごとに、文字を切り替えて表示できます。 「うえ」などを入力するには、「う」 「 」 「え」 の順で押してください。 検索を押すと、検索を開始します。

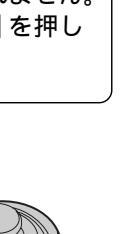

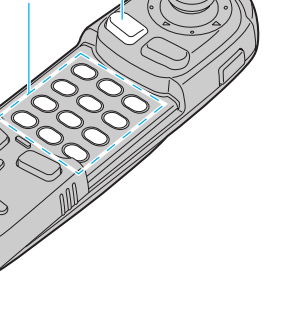

戻る

10+-

35

行き先を探す(索引で探す)

## 行き先を探す

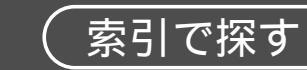

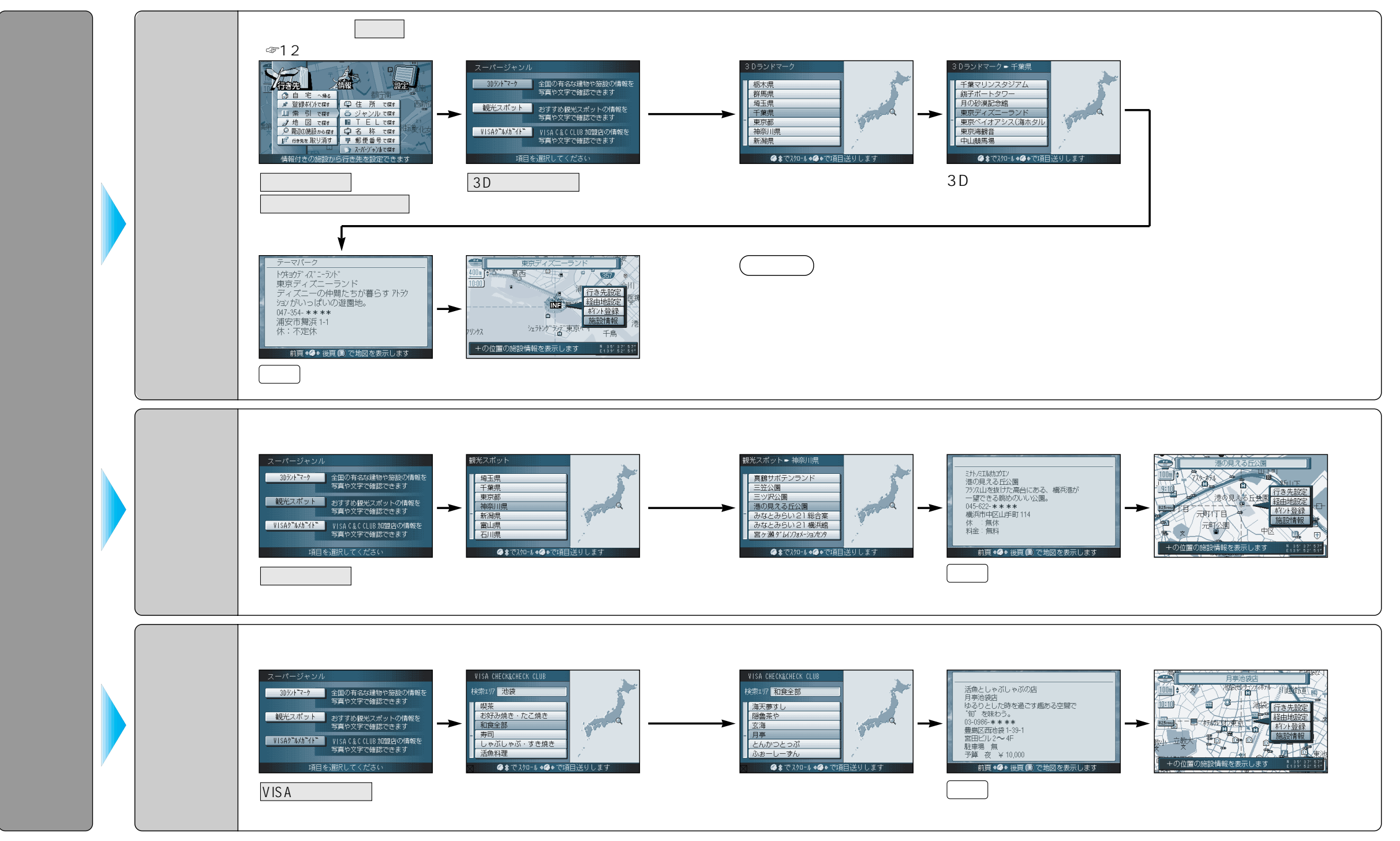

行き先を探す(索引で探す)

使い方